#### STEAM特講 3Dプリンタ

今までできなかったことが できなかったことをできるように!

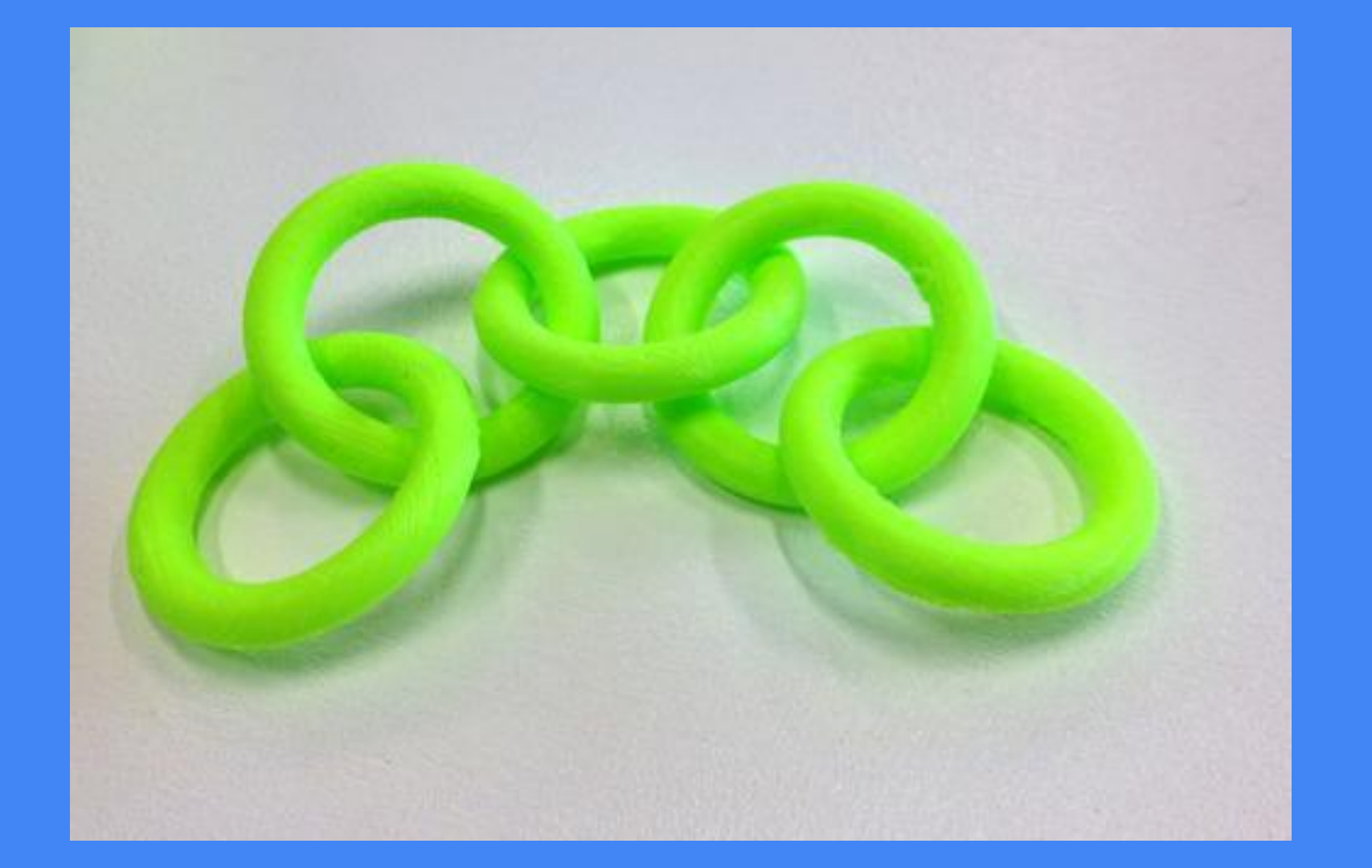

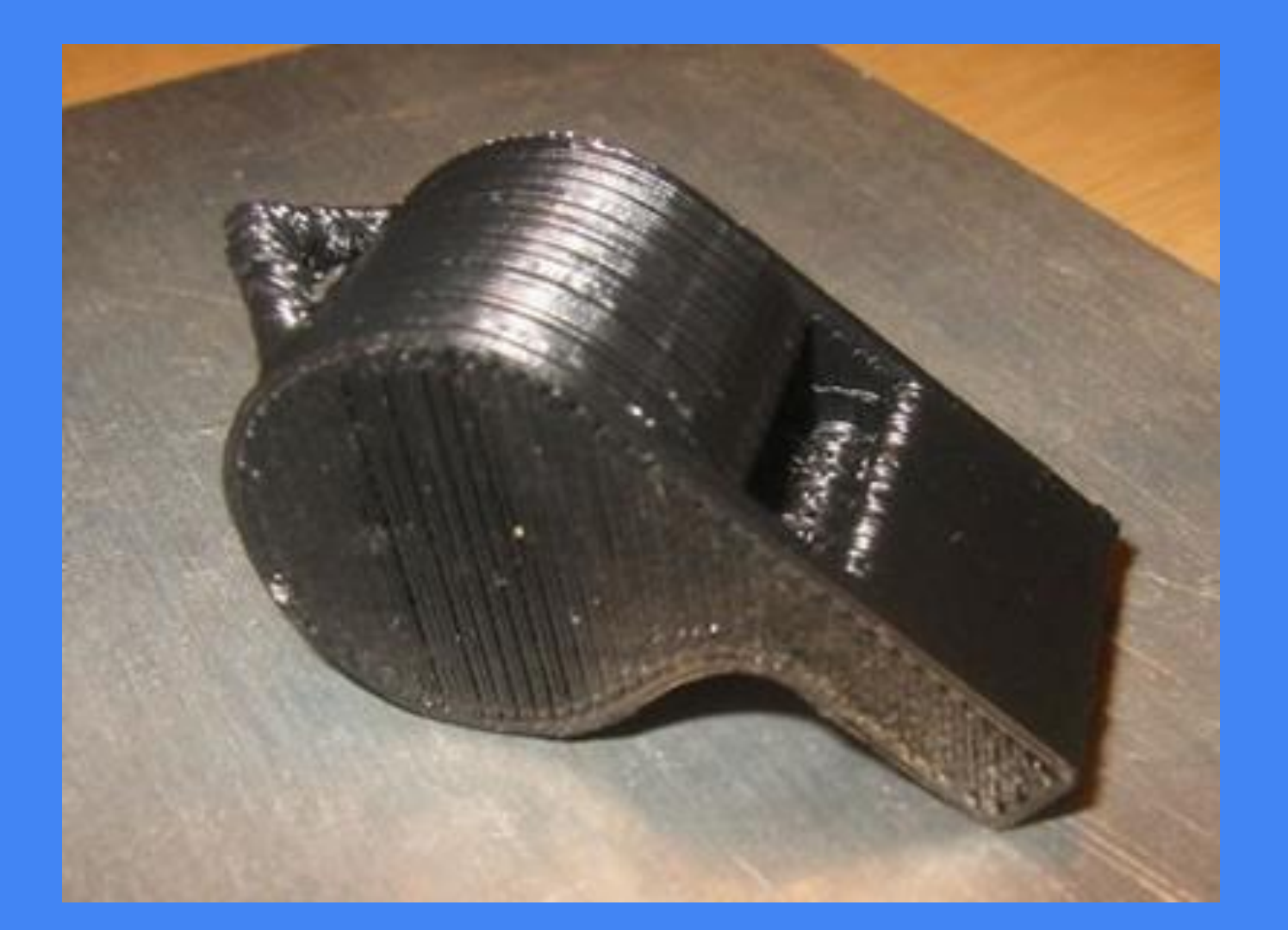

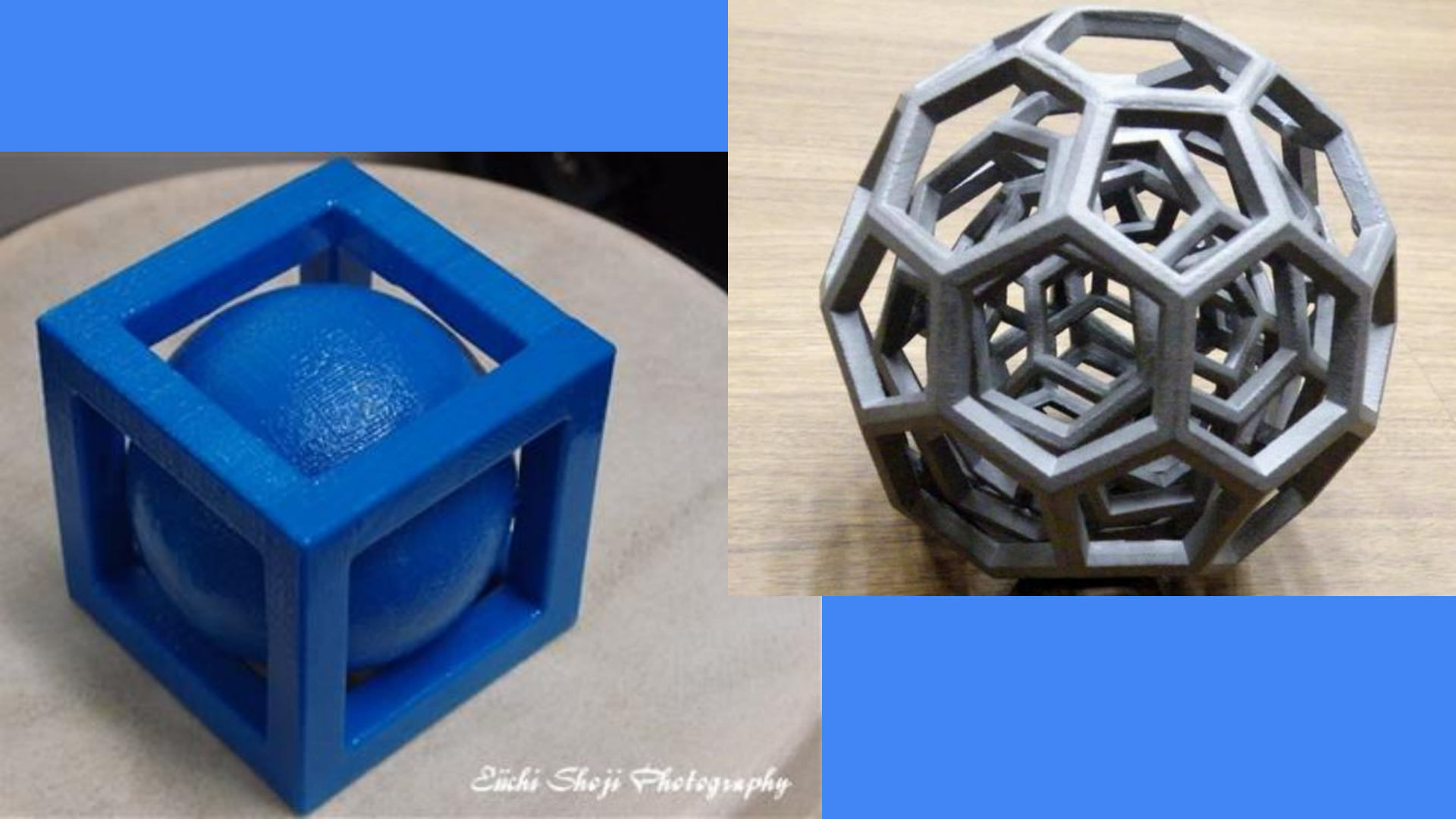

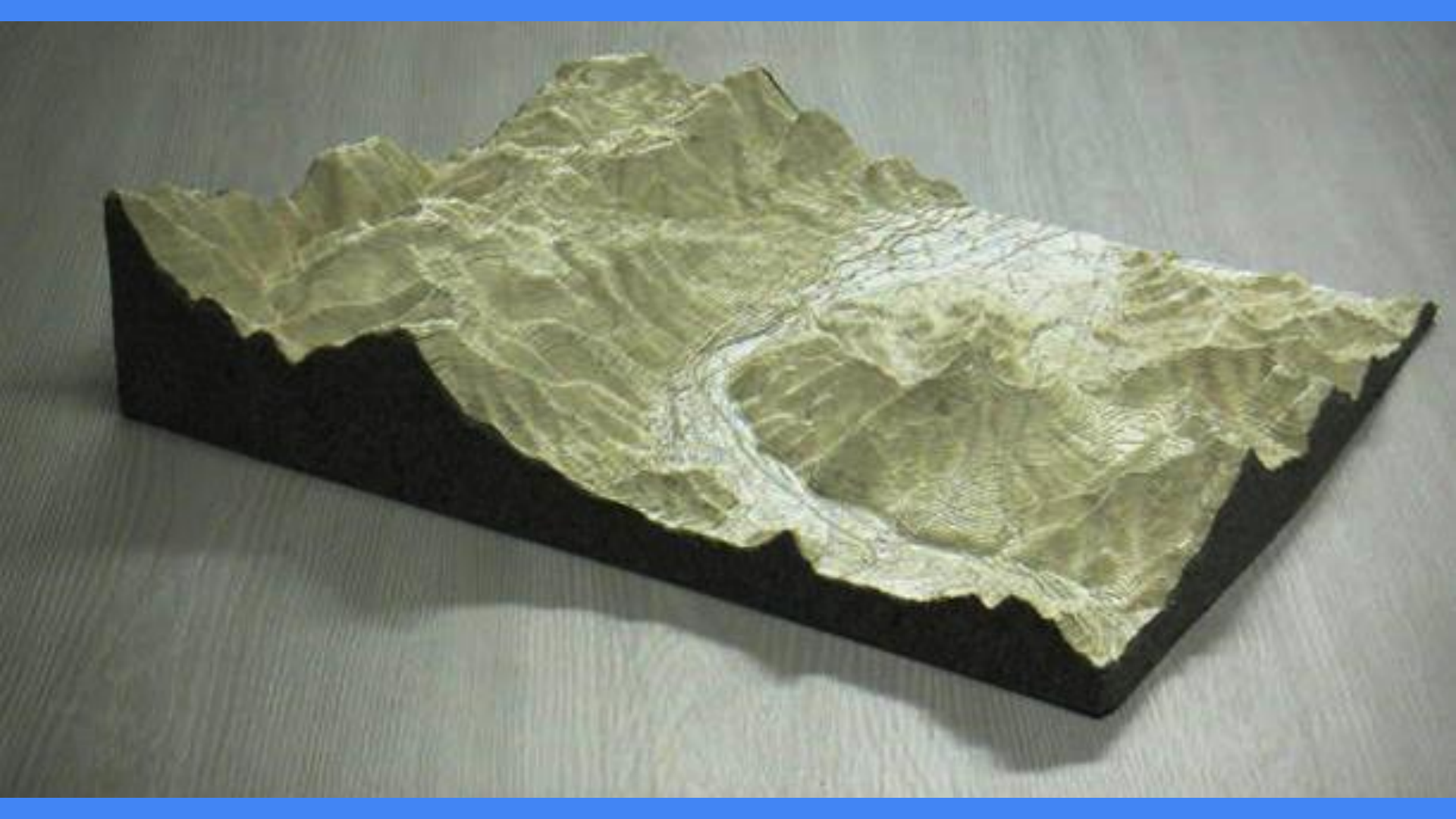

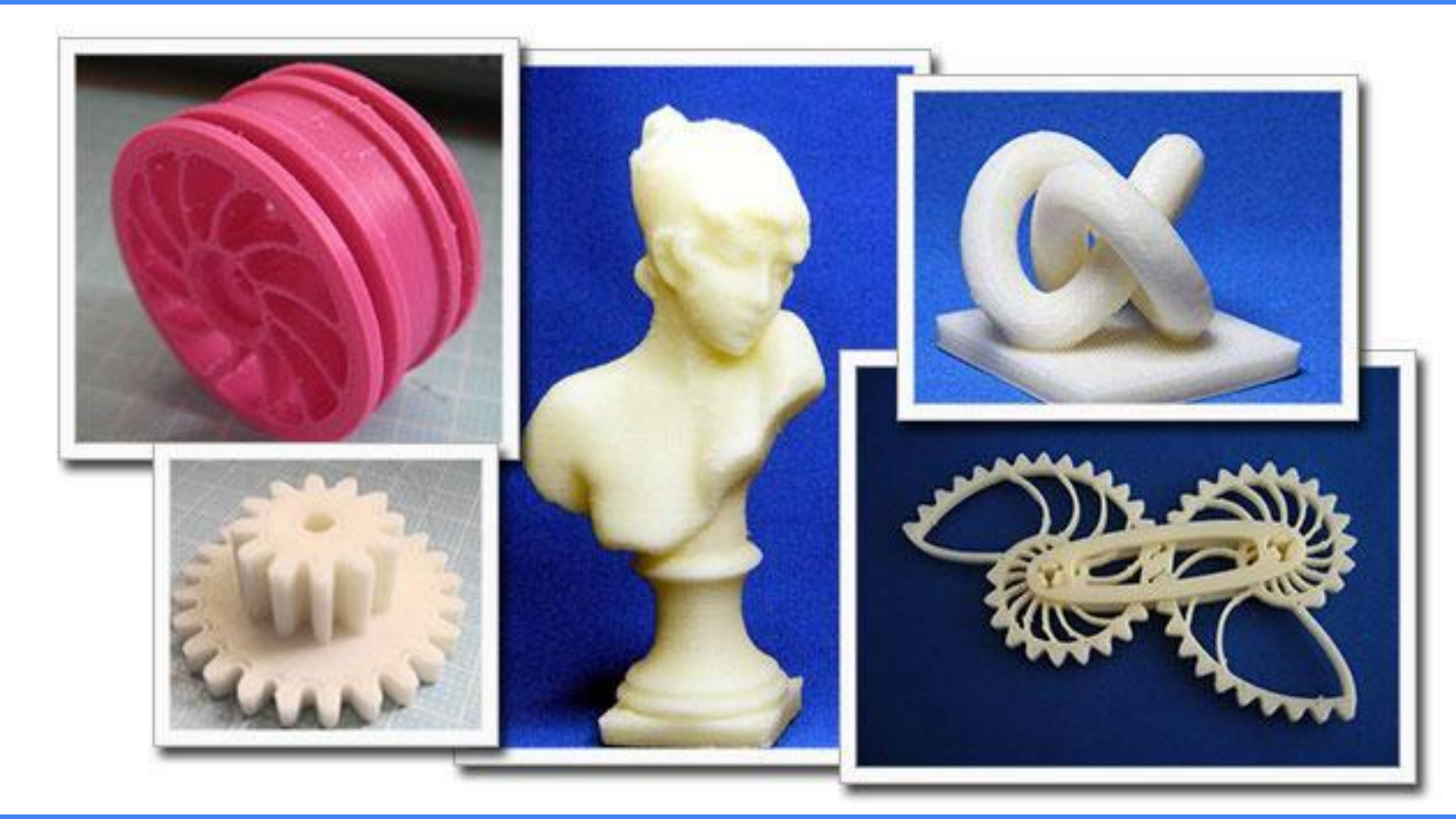

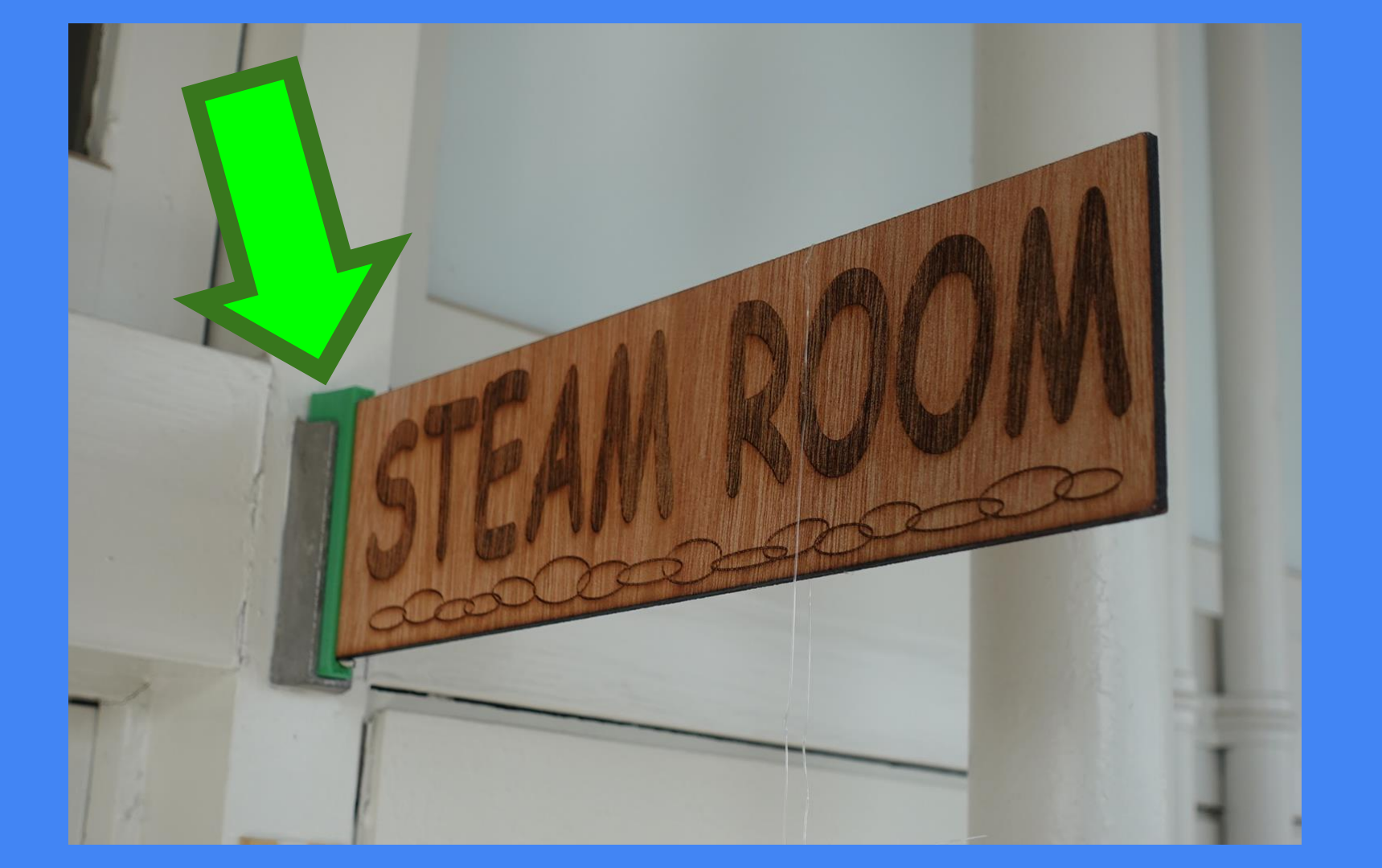

# 3Dプリントで 自由に創れるようになろう!

#### 3Dプリントの3STEP

# ① <u>3D</u>設計(Fusion360など)

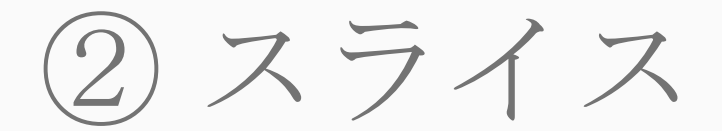

## ③ブリント

# ① 3D 設計 (Fusion 360)

#### Fusion360の長所・短所

教育関係・非商用なら無料 ()直感的に操作できる(ある程度) ()○ 高性能で、見た目が美しい × クラウドにデータを保存 (WiFi環境やアカウントが必要)

#### アカウントの作成をお願いします

※ SMSで確認

#### ※グループ名は何でも良い

|※単位は「mm」で

※学生は無償⇒後日、登録してください

# Fusion360の使い方

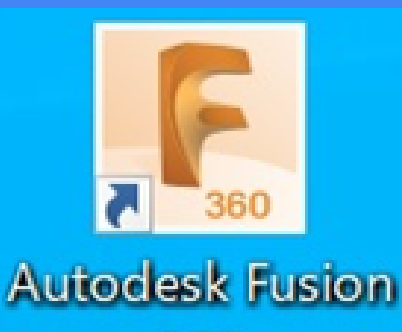

360

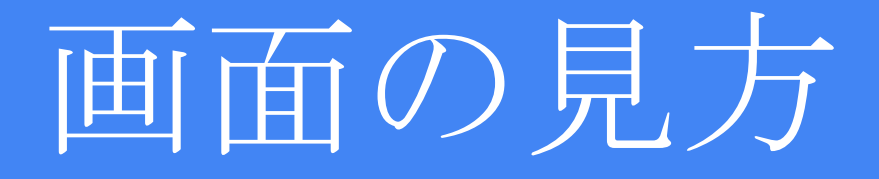

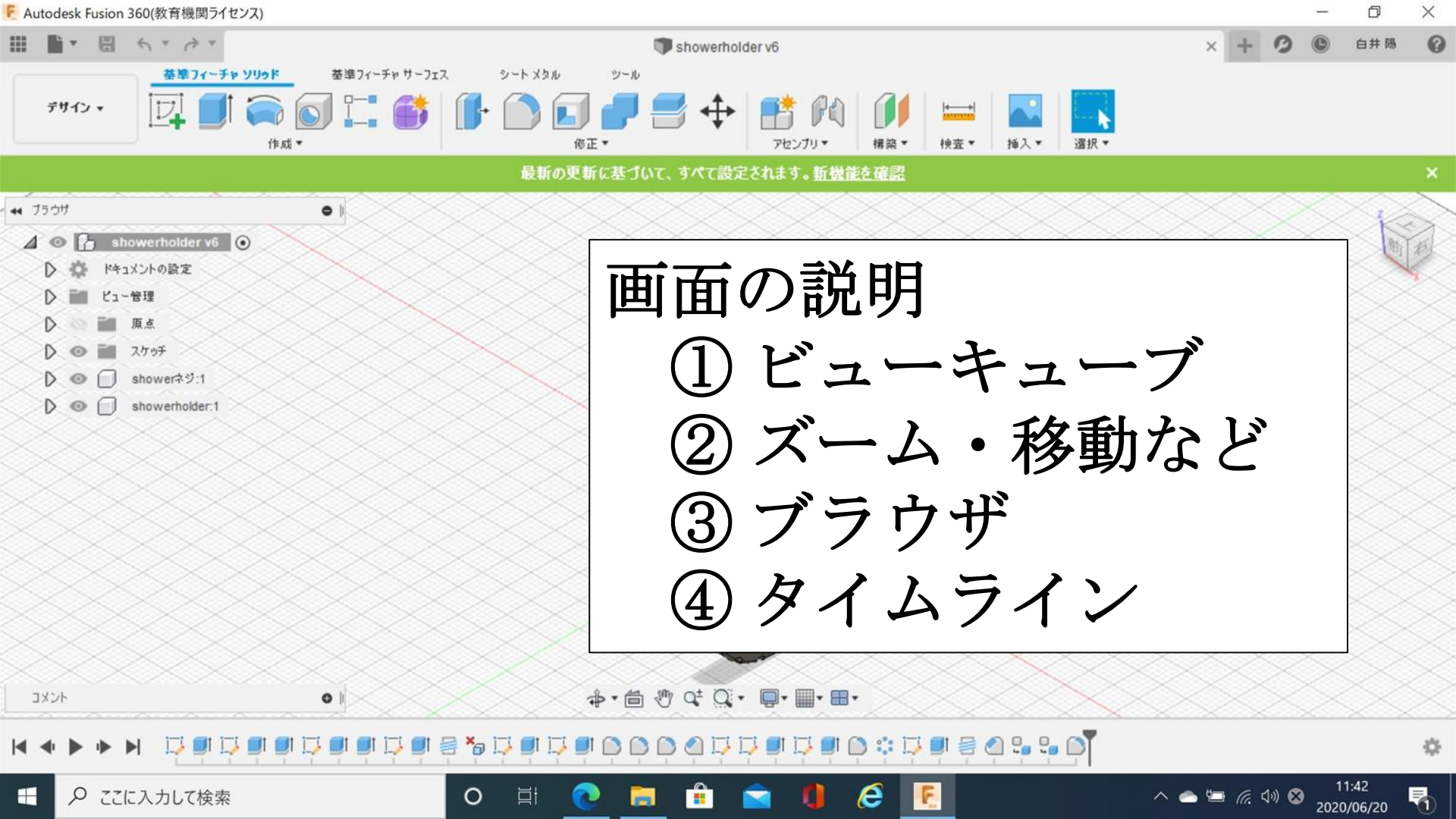

#### 画面の動かし方

#### ① 視点移動(回転)

Shift + マウスのホイールボタンを押しながら

② 画面移動(上下左右)

マウスのホイールボタンを押しながら

③ ズーム(拡大・縮小)

マウスのホイールボタンを転がす

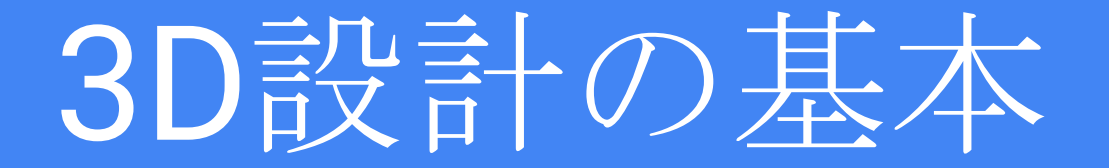

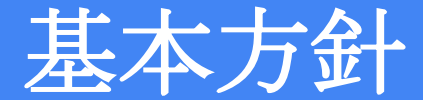

スケッチ → 立体化

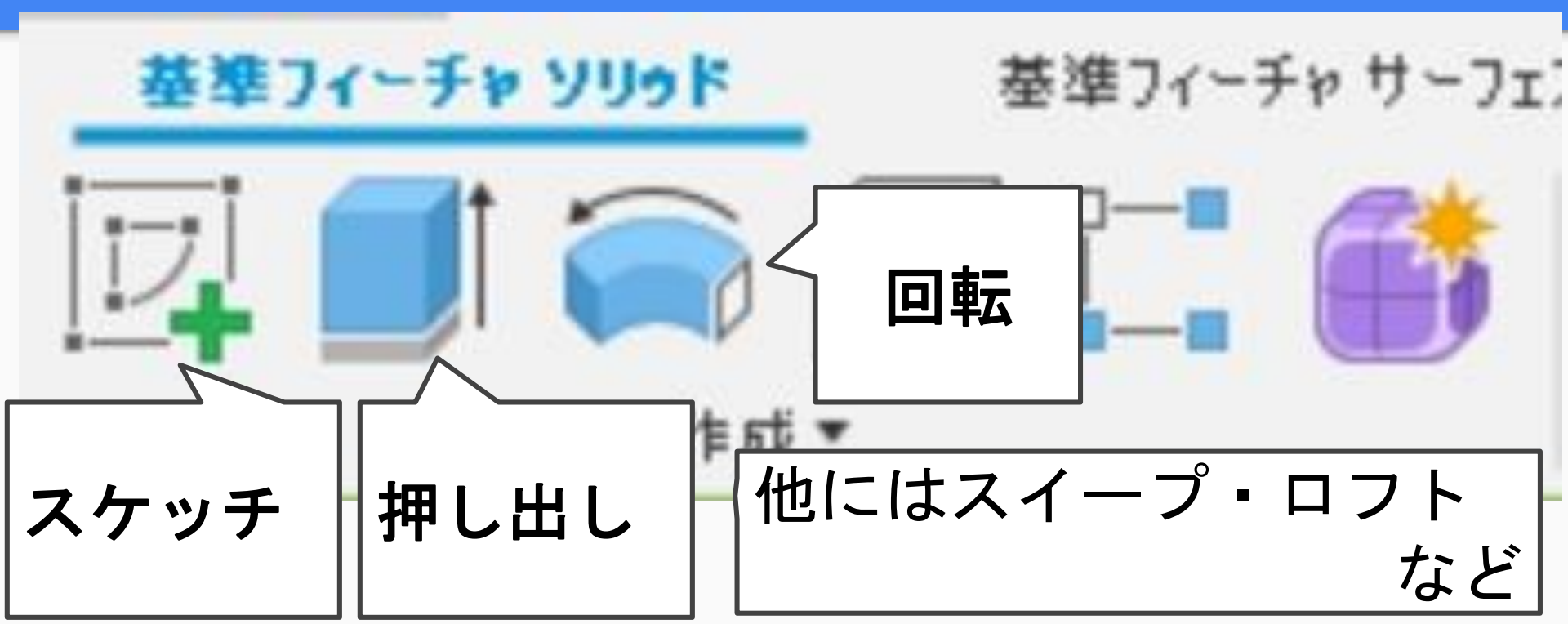

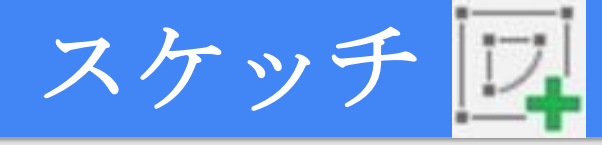

# ○スケッチ ⇒ <u>面を選ぶ</u> ⇒ 四角や丸 ⇒ <u>終了</u> ・スケッチとスケッチは、くっつける。 はみ出しはトリミング。 ・必ず最後に「終了」を押す。 ※終了を押すまでが1スケッチ

### 実際に、やってみましょう!

「失敗を恐れずに、 やってみよう!!」

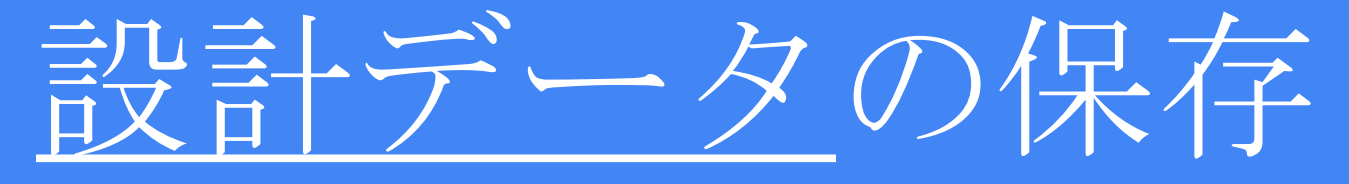

※ Fusion360では<u>プロジェクト</u>と呼びます

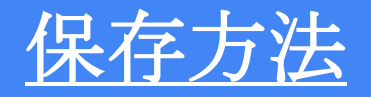

| 保存ボタンを押す           |
|--------------------|
| データは               |
| 「アータハネル<br>(クラウド)」 |
| の中に保存されます。         |

| Autodesk Fu | usion 360(教育機関ライセ                          | ンス)                 |    |       |       |                       |                                                                                    |                  |               |
|-------------|--------------------------------------------|---------------------|----|-------|-------|-----------------------|------------------------------------------------------------------------------------|------------------|---------------|
| ▲ 白井陽       | ~                                          |                     | C  | Q 👂   | < III | <b>1</b>              | 8 <                                                                                | * 👌 *            |               |
| 0           | データ<br><b>アップロ</b> ー                       | 共有メンバー<br>- ト 新規フォル | 19 | <br>¢ | Y     | デサイン                  |                                                                                    |                  | Fр уу<br>   ( |
| A > My Fi   | irst Project                               |                     | v  | 2     |       | ia diff               |                                                                                    |                  |               |
|             |                                            |                     | V  | 1.    |       |                       | shower<br>ドキュメント<br>ビュー管理                                                          | holder v6<br>の設定 | •             |
| ~           | <b>⑦ 7インチ丸ディス</b><br>6/7/20                | プレイ台                | V  | 2 🔻   |       |                       | 画 原点<br>この<br>この<br>この<br>この<br>この<br>この<br>この<br>この<br>この<br>この<br>この<br>この<br>この | チ<br>verネジ:1     | $\leq$        |
| <b>W</b>    | <b> <b>     ⑦ 7インチ角ディス</b>     6/8/20 </b> | プレイ台                | V  | 6 🔻   |       |                       | SIIOV                                                                              |                  | S             |
| P           | <b>● M10ナット</b><br>3/12/20                 |                     | V  | 2 🔻   |       | $\left \right\rangle$ | Ś                                                                                  |                  | X             |

※ クラウドの 各自のアカウントに保存されます。

# 立体化「押し出し」

#### 押し出し ⇒ スケッチを選択 ⇒ 高さを決定 (ドラッグ or 数値入力)

# <応用編>15:15まで ペンスタンドを作ろう! ※資料を見て各自で作ってみましょう。

# <自由制作>15:45まで ネームタグを作ろう!

#### ※ 5cm×5cmまでの サイズで片面のみ。

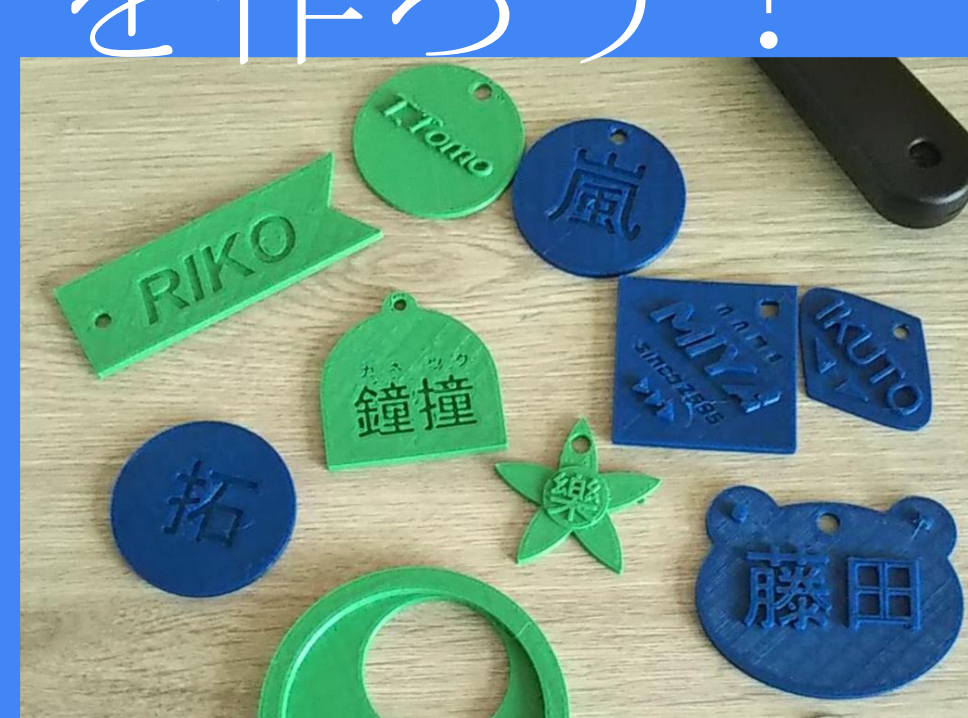

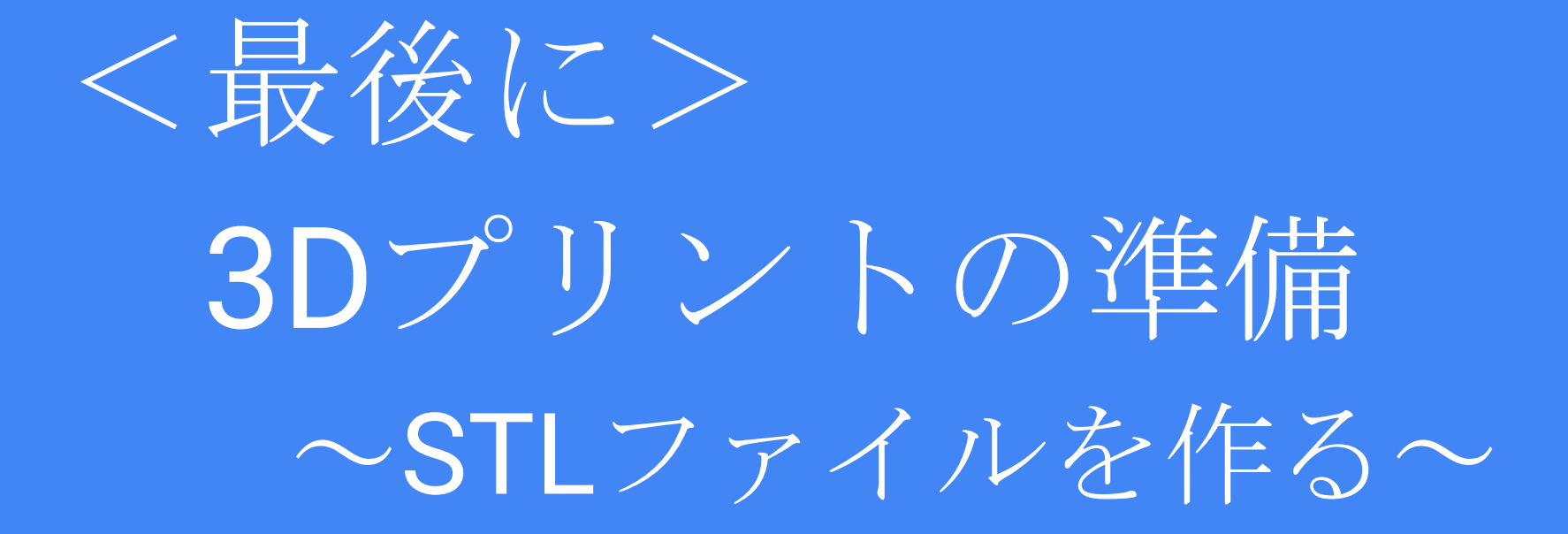

#### 3Dプリントの 3STEP

## ① **3D**設計 (Fusion360など)

# ② <u>スライス ← STLデータ</u>が必要

③ブリント

#### <u>3Dプリントの準備(STLデータをつくる)</u>

- ファイル  $\square$   $\rightarrow$  3Dプリント
- ① 物体をクリックする
- ②「3Dプリントユーティリティ」の チェックを外して「OK」
- これで3Dプリンタ用の「<u>STLデータ</u>」が完成。
- ※今回はTeamsに提出してください。

#### おつかれさまでした!

本日はここまでです。

## ① 3D 設計 (Fusion 360 など)

② スライス ← STLデータが必要

③ブリント

#### Teams の提出

## STEAM特別講座(2023) $\Rightarrow$ ④ 3Dプリンタ $\Rightarrow$ ファイル $\Rightarrow$ アップロード

ファイル名 「3507名前(ローマ字)」

## Fusion360 と Teams を ログアウトしてください。

※ Fusion360はアカウントがあれば家のPCに 入れることもできますよ。

印刷が完了したら、Teamsで連絡 します。